## Istruzioni per la compilazione online della domanda

Per poter presentare la domanda il candidato dovrà:

- Cliccare sul link che consente il collegamento alla piattaforma: <u>https://candidaturespid.software-ales.it/</u>

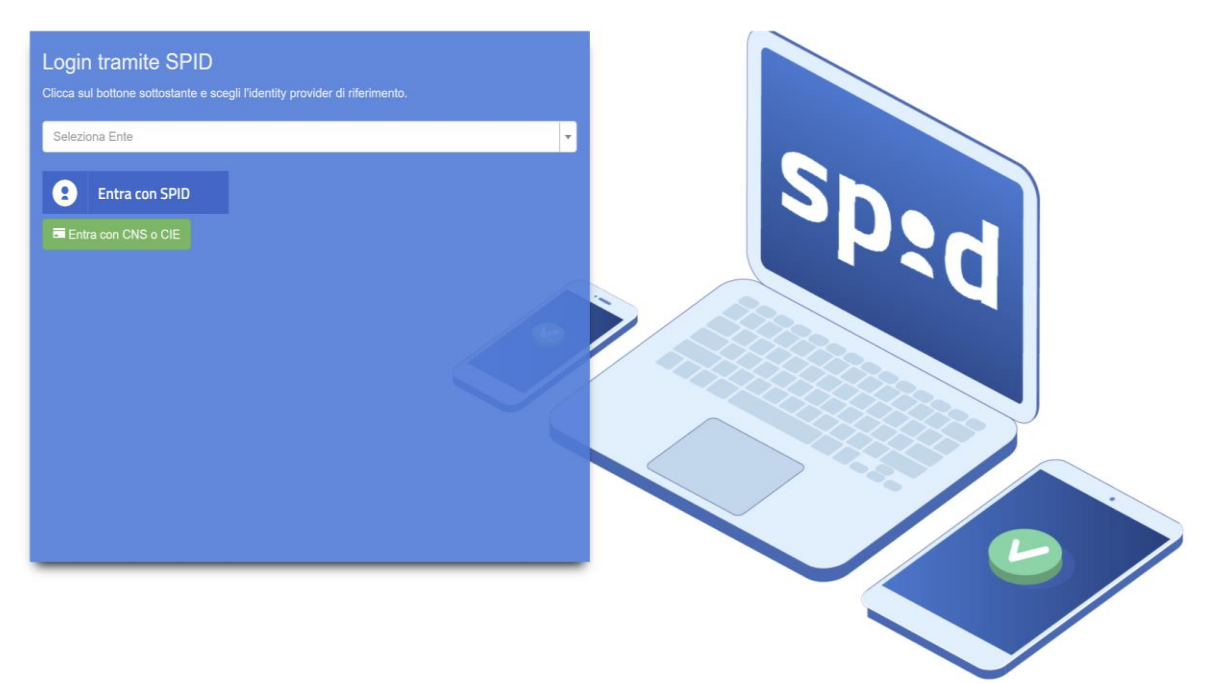

- Selezionare, tramite il menù a tendina, l'Ente per cui si intende presentare domanda (Comune di Livorno)
- Cliccare su "Entra con Spid" e selezionare il proprio gestore (PosteID, NamirialID, Aruba SPID, InfoCertID etc)
- Autenticarsi e dare i consensi per l'accesso tramite SPID
- Cliccare in alto a destra sulla dicitura "Visualizza Concorsi Attivi"

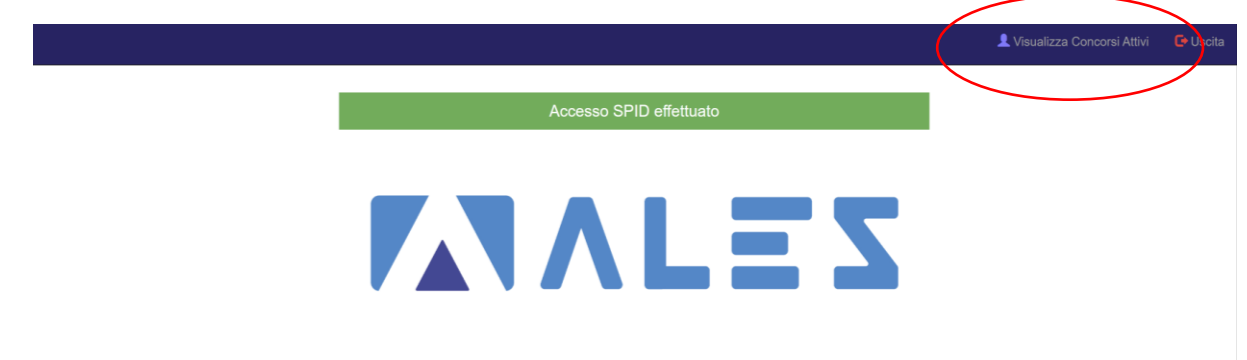

Una volta eseguiti questi passaggi, il candidato visualizzerà tutti i concorsi in quel momento attivi per l'Ente selezionato.

Per poter compilare la candidatura, il candidato dovrà:

- Cliccare sul simbolo a forma di matita verde sulla destra della schermata, relativo al concorso di proprio interesse

|   |                        |                                         |              |                                    |          | 👤 Visualizza C    | oncorsi Attiv                                                                                                    | i 🕒 Uscita |  |
|---|------------------------|-----------------------------------------|--------------|------------------------------------|----------|-------------------|----------------------------------------------------------------------------------------------------|------------|--|
|   | / 🔔 Candidature Aperte |                                         |              |                                    |          |                   |                                                                                                    |            |  |
| _ | Candidature Aperte     | re Aperte Visualizzo 1-1 di 1 elemento. |              |                                    |          |                   |                                                                                                    |            |  |
|   |                        |                                         |              |                                    | +        | Accesso agli Atti | C                                                                                                    | utto       |  |
| # | Ente/Società           | Progetto                                | Questionario | Sessione                           | Scade il | Inviata il        | Azioni                                                                                                    | Assistenza |  |
| 1 | Comune di Livorno      |                                         |              | ricezione<br>candidature<br>online |          |                   | <ul><li>.</li><li>.</li>&lt;</ul> | ×          |  |
|   |                        |                                         |              |                                    |          |                   |                                                                                                    |            |  |

- Compilare tutti i campi richiesti ed, <u>al termine</u>, inviare la propria candidatura cliccando sull'apposito tasto:

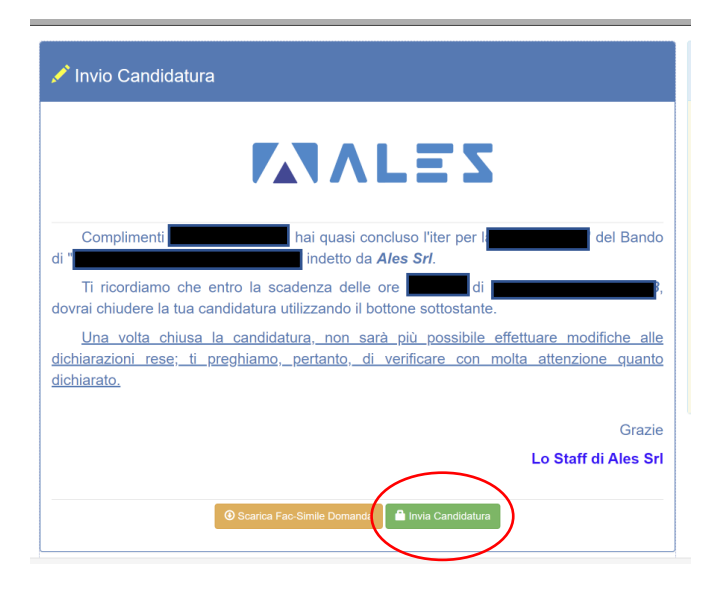

- Spuntare la casella e premere "ok" per inviare la propria candidatura

| Spurlando questa casella e premendo il bottone OK concludi definitivamente l'iter per tua candidatura Invia Candidatura Conclusione della Candidatura Conclusione della Candidatura Spuntando questa casella e premendo il bottone OK concludi definitivamente l'iter per lua candidatura. | Spurtando questa casella e premendo il bottone OK concludi definitivamente l'iter per tua candidatura. K Chiude Invia Candidatura Invia Candidatura Spuntando questa casella e premendo il bottone OK concludi definitivamente l'iter per la tua candidatura.                                                                                                    |   | Conclusione della Candidatura                                                                                                    |
|----------------------------------------------------------------------------------------------------|----------------------------------------------------------------------------------------------------|---|----------------------------------------------------------------------------------------------------|
| Conclusione della Candidatura  Spuntando questa casella e premendo il bottone OK concludi definitivamente l'îter per l tua candidatura.                                                                                                    | Chud     K Chud     Marca Ala Chud     Marca Ala Chud     Marca A | 8 | Spuntando questa casella e premendo il bottone OK concludi definitivamente liter pe<br>tua candidatura.                                                                 |
| Invia Candidatura ()<br>Conclusione della Candidatura<br>Spuntando questa casella e premendo il bottone OK concludi definitivamente l'iter per la<br>tua candidatura.                                                                                                    | Invia Candidatura ()<br>Conclusione della Candidatura<br>Spuntando questa casella e premendo il bottone OK concludi definitivamente l'iter per la<br>tua candidatura.                                                                                                    | l | ¥ Chiudi                                                                                                    |
| Invia Candidatura ) Conclusione della Candidatura Suputando questa casella e premendo il bottone OK concludi definitivamente l'iter per la tua candidatura.                                                                                                    | Invia Candidatura ) Conclusione della Candidatura Spuntando questa casella e premendo il bottone OK concludi definitivamente l'iter per la tua candidatura.                                                                                                    |   | anti Alegonandro Alego bai guasi sanchuso liter por la "turne u                                                                                                    |
| Invia Candidatura ) Conclusione della Candidatura Spuntando questa casella e premendo il bottone OK concludi definitivamente l'îter per la tua candidatura.                                                                                                    | Invia Candidatura ) Conclusione della Candidatura Spuntando questa casella e premendo il bottone OK concludi definitivamente liter per la tua candidatura.                                                                                                    |   |                                                                                                    |
| Invia Candidatura ) Conclusione della Candidatura Suntando questa casella e premendo il bottone OK concludi definitivamente l'îter per la tua candidatura.                                                                                                    | Invia Candidatura ) Conclusione della Candidatura Spuntando questa casella e premendo il bottone OK concludi definitivamente l'iter per la tua candidatura.                                                                                                    |   |                                                                                                    |
| Invia Candidatura ) Conclusione della Candidatura Spuntando questa casella e premendo il bottone OK concludi definitivamente l'îter per la tua candidatura.                                                                                                    | Invia Candidatura ) Conclusione della Candidatura Spuntando questa casella e premendo il bottone OK concludi definitivamente l'iter per la tua candidatura.                                                                                                    |   |                                                                                                    |
| Invia Candidatura ()<br>Conclusione della Candidatura<br>Spuntando questa casella e premendo il bottone OK concludi definitivamente l'Iter per la tua candidatura.                                                                                                    | Invia Candidatura ) 2<br>Conclusione della Candidatura<br>Spuntando questa casella e premendo il bottone OK concludi definitivamente l'Iter per la<br>tua candidatura.                                                                                                    |   |                                                                                                    |
| Conclusione della Candidatura<br>Spuntando questa casella e premendo il bottone OK concludi definitivamente l'iter per la tua candidatura.                                                                                                    | Conclusione della Candidatura Spuntando questa casella e premendo il bottone OK concludi definitivamente l'iter per la tua candidatura.                                                                                                    |   |                                                                                                    |
| Conclusione della Candidatura<br>Spuntando questa casella e premendo il bottone OK concludi definitivamente l'iter per la tua candidatura.                                                                                                    | Conclusione della Candidatura<br>Spuntando questa casella e premendo il bottone OK concludi definitivamente l'iter per la<br>tua candidatura.                                                                                                    |   | )                                                                                                    |
| <ul> <li>Conclusione della Candidatura</li> <li>Spuntando questa casella e premendo il bottone OK concludi definitivamente l'iter per la tua candidatura.</li> </ul>                                                                                                    | Conclusione della Candidatura<br>Spuntando questa casella e premendo il bottone OK concludi definitivamente l'iter per la<br>tua candidatura.                                                                                                    |   | Invia Candidatura                                                                                                    |
| Spuntando questa casella e premendo il bottone OK concludi definitivamente l'iter per la<br>tua candidatura.                                                                                                    | Spuntando questa casella e premendo il bottone OK concludi definitivamente l'iter per la<br>tua candidatura.                                                                                                    |   | Invia Candidatura                                                                                                    |
| tua candidatura.                                                                                                    | tua canoidatura.                                                                                                    |   | Invia Candidatura                                                                                                    |
|                                                                                                    |                                                                                                    |   | Invia Candidatura ) Conclusione della Candidatura                                                                                                    |
|                                                                                                    |                                                                                                    |   | Invia Candidatura  Conclusione della Candidatura  Spuntando questa casella e premendo il bottone OK concludi definitivamente l'îter per la tua candidatura.             |
|                                                                                                    |                                                                                                    |   | Invia Candidatura )<br>Conclusione della Candidatura<br>Spuntando questa casella e premendo il bottone OK concludi definitivamente l'îter per la<br>tua candidatura.    |
|                                                                                                    |                                                                                                    |   | Invia Candidatura ) 3<br>Conclusione della Candidatura<br>2 Spuntando questa casella e premendo il bottone OK concludi definitivamente Titer per la<br>tua candidatura. |
| CK × Chiudi                                                                                                    | CK X Chiudi                                                                                                    |   | Invia Candidatura ) Conclusione della Candidatura Spuntando questa casella e premendo il bottone OK concludi definitivamente l'iter per la tua candidatura.             |

- Una volta inviata la propria candidatura, il candidato visualizzerà la seguente schermata e potrà scaricare la ricevuta cliccando sull'apposito tasto. All'interno della ricevuta sarà indicato il proprio <u>numero di protocollo</u>.

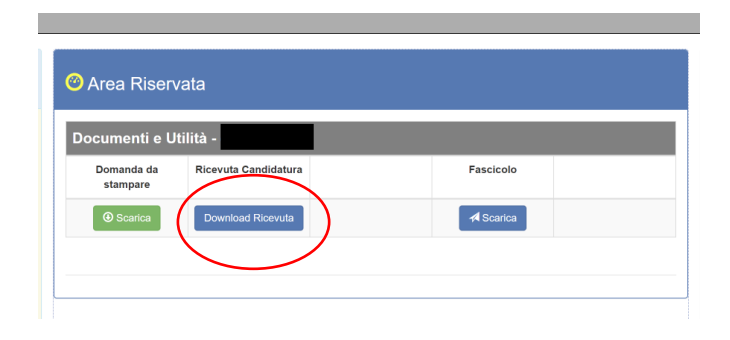

**N.B.**: <u>Prima dell'invio della propria candidatura</u>, il candidato potrà modificare autonomamente qualsiasi campo, cliccando, nel menù sulla destra della schermata, sul seguente simbolo azzurro:

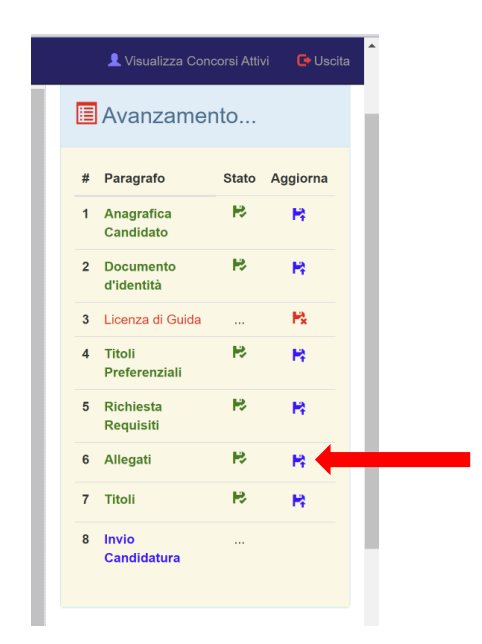

Inoltre, prima dell'invio della candidatura, il candidato potrà consultare la propria domanda e verificare eventuali errori e/o mancanze, e procedere alle modifiche prima dell'invio della stessa:

| 🖋 Invio Candidatura                                                                                                    |
|----------------------------------------------------------------------------------------------------|
|                                                                                                    |
| Complimenti del Bando<br>di " en per " en concluso l'iter per la del Bando<br>di " en concluso l'indetto da <i>Ales Srl</i> .                                                             |
| Ti ricordiamo che entro la scadenza delle ore di giovedi dovrai chiudere la tua candidatura utilizzando il bottone sottostante.                                                           |
| Una volta chiusa la candidatura, non sarà più possibile effettuare modifiche alle<br>dichiarazioni rese; ti preghiamo, pertanto, di verificare con molta attenzione quanto<br>dichiarato. |
| Grazie                                                                                                    |
| Lo Staff di Ales Srl                                                                                                    |
| Scarica Fac Simile Domanda     Invia Candidatura                                                                                                    |

Consigliamo di verificare attentamente la propria candidatura prima di procedere con l'invio.

Successivamente all'invio della domanda, il candidato, per poter apportare delle modifiche, dovrà necessariamente cliccare sul tasto "sblocca candidatura". Si rammenta che, una volta sbloccata la propria candidatura ed apportate eventuali modifiche, la domanda dovrà obbligatoriamente essere nuovamente inviata tramite la piattaforma.

Ad ogni ulteriore invio della domanda, verrà associato un nuovo numero di protocollo. Alla scadenza delle candidature, farà fede l'ultima ricevuta scaricata con all'interno l'ultimo numero di protocollo associato al candidato.

Per ricevere assistenza, si ricorda che il candidato potrà inviare richiesta al seguente indirizzo: <u>assistenza@software-ales.it</u>